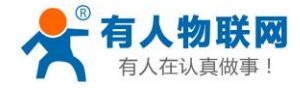

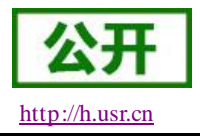

# USR-SNG100-N 使用说明书

文件版本: V1.0.7

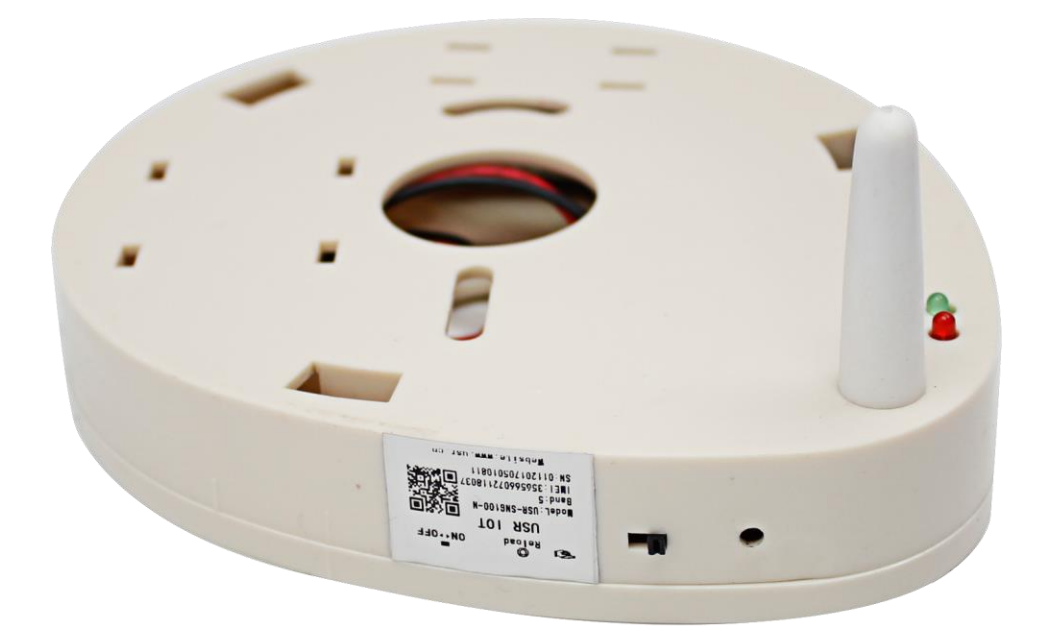

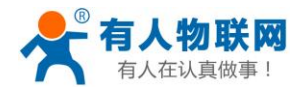

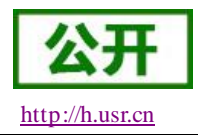

# 目 录

| USR-SNG100-N 使用说明书 | 1  |
|--------------------|----|
| 1. 产品概述            | 3  |
| 1.1. 概述            | 3  |
| 1.2. 硬件描述          | 3  |
| 1.3. 硬件组装          | 4  |
| 2. 产品使用            | 7  |
| 2.1. 应用示例          | 7  |
| 2.1.1. 准备工作        | 8  |
| 2.1.2. 安装调试        | 10 |
| 3.联系方式             | 12 |
| 4.免责声明             | 13 |
| 5.更新历史             | 14 |
|                    |    |

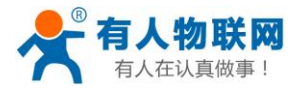

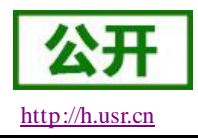

### 1. 产品概述

#### 1.1. 概述

USR-SNG100-N 是基于 NB 网络进行通信的独立式烟感底座,配合常见的独立式烟感探测器,组成 NB 独立式烟感探测器; SNG100-N 将探测器报警信号通过 NB 网络传送至云端服务器,同时接收服务器的反馈信息,从而形成一个完整的烟感报警检测系统。

SNG100-N的尺寸根据市场通用壳体设计,几乎可以满足所有用户应用中的对空间尺寸的要求。

SNG100-N 的工作方式:低功耗,自动巡检,主动上报。主动上报周期等参数可以根据需求进行搭配设定, 后面将详细介绍。

#### 1.2. 硬件描述

安装尺寸图如下:

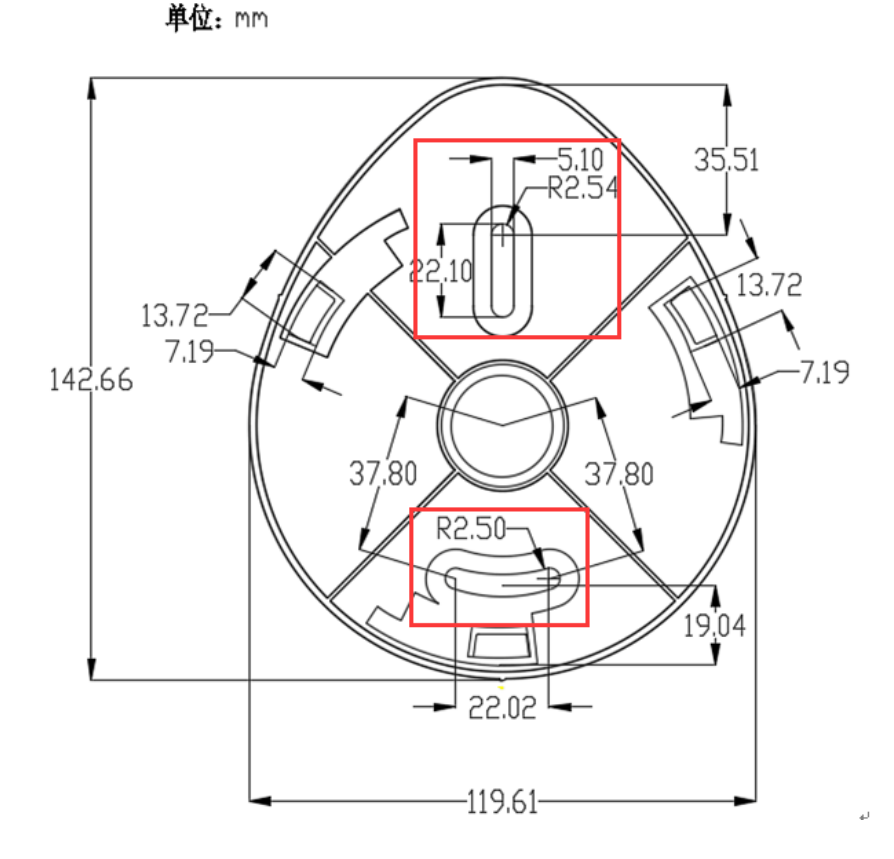

图 1 USR-SNG100-N 安装尺寸图

接口描述:

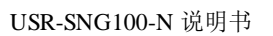

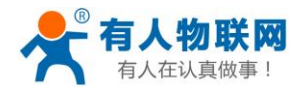

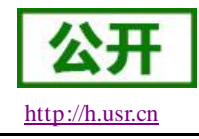

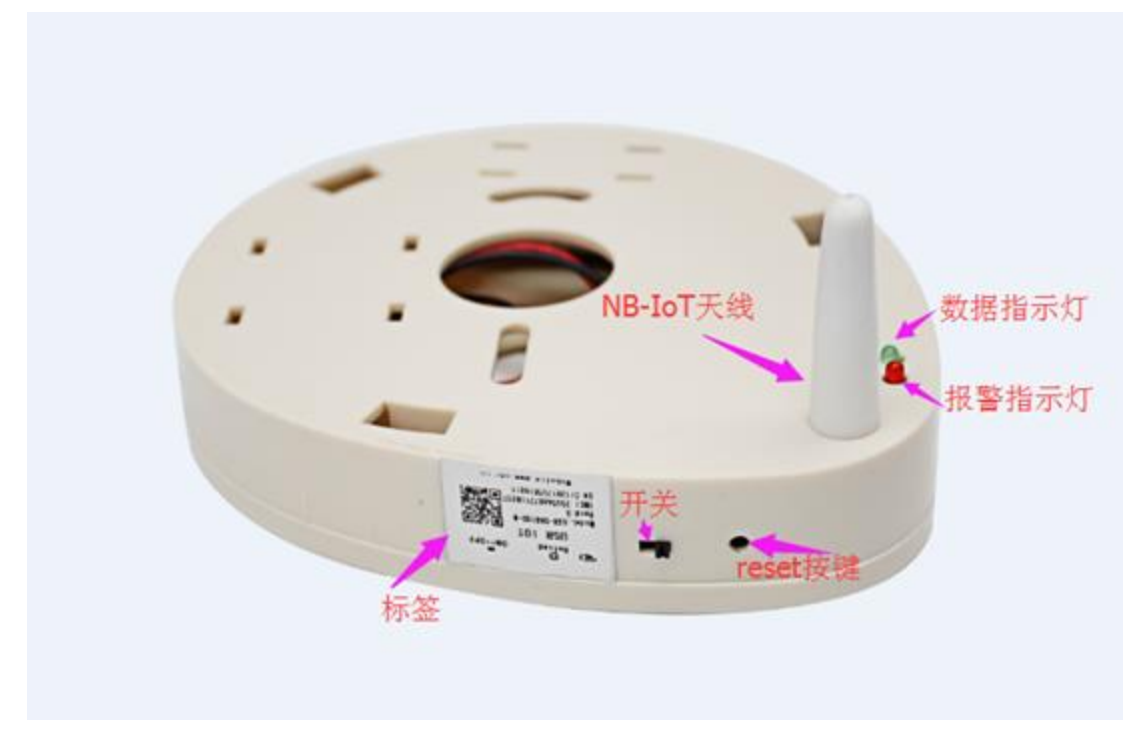

#### 图 2 USR-SNG100-N 接口图

#### 表1接口描述

| 名称        | 说明                           |
|-----------|------------------------------|
| 电源开关      | ON: 接通电源, OFF: 关闭电源          |
| 招敬信早建     | 连接烟感探测器,黑线接 C-和红线接 C+,信号输入为无 |
| 11(言信与线   | 源输入,有报警信号时 C-和 C+闭合,正常是断开    |
|           | 红色:报警灯,报警时4秒闪烁一次;(第一次上电初     |
| 指示灯       | 始化成功后亮 1S)                   |
|           | 绿色:通讯指示灯(上传数据时亮)             |
| 天线        | NB 通讯天线 3-4dbi               |
| Reload 按键 | 恢复出厂设置,按下 3~15s 内松开即可恢复出厂参数  |

### 1.3. 硬件组装

- 1、 首先确认烟感报警器固定底座螺丝孔尺寸符合图 1 所示尺寸;
- 2、 增加安装前先连接电池连接线如下图;

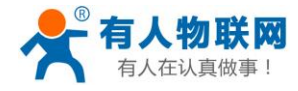

USR-SNG100-N 说明书

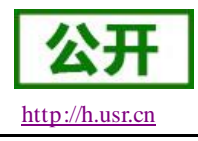

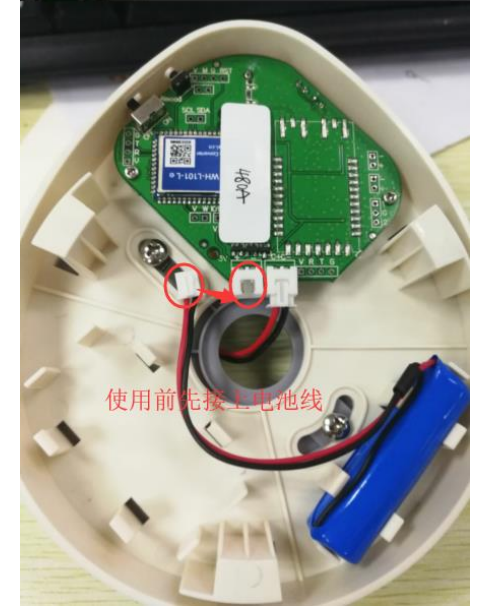

图 3 电池连接线

3、SNG100-N 的信号线和烟感报警器(C+、C-)连接在一起,信号线接头采用防反接设计,避免错误接入;信号输入为无源输入,即当发生报警时报警器通过信号线提供一个低电平信号给 SNG100-N,安装如下如所示:

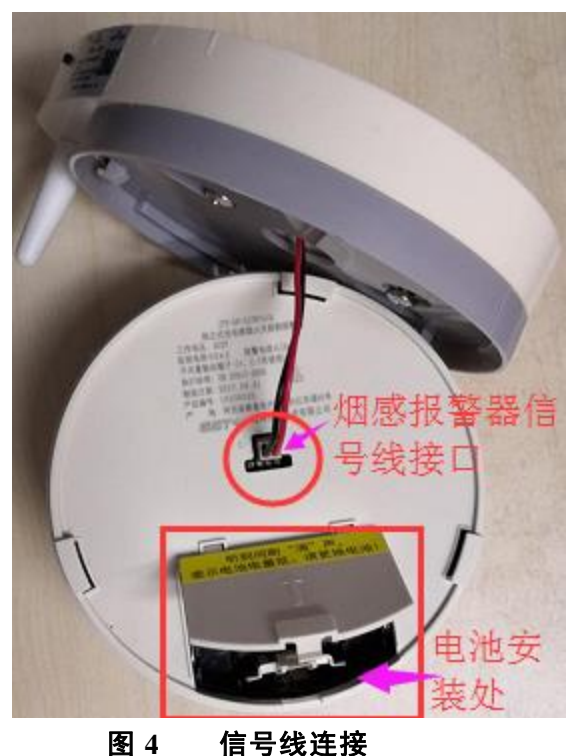

4、将烟感报警器固定到报警器固定底座上,如下图;注,如果需要固定在墙面上,需要将固定底座拆下 先固定在墙面上,再安装剩余部分。

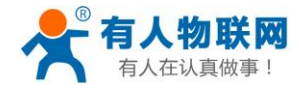

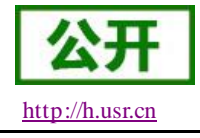

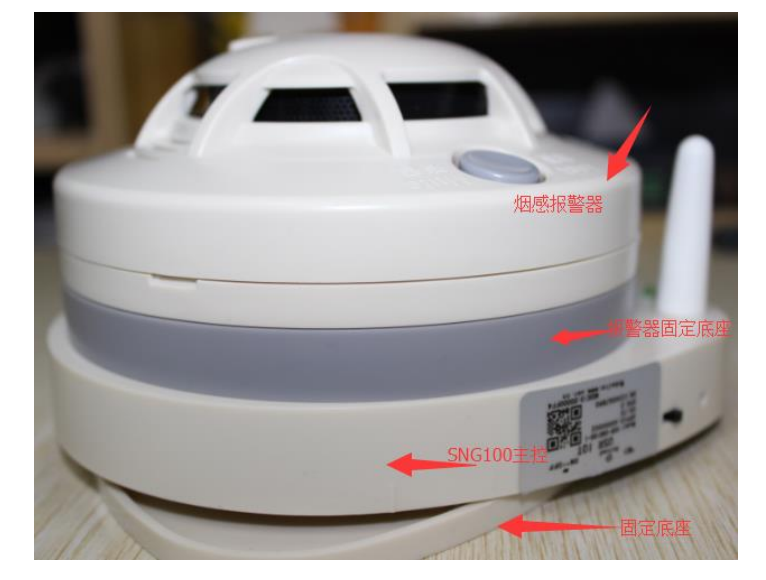

图 5 SNG100-N 烟感底座与烟感报警器连接

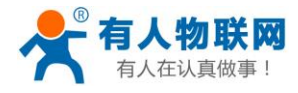

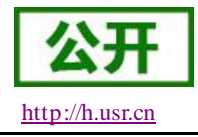

# 2. 产品使用

基本功能框图:

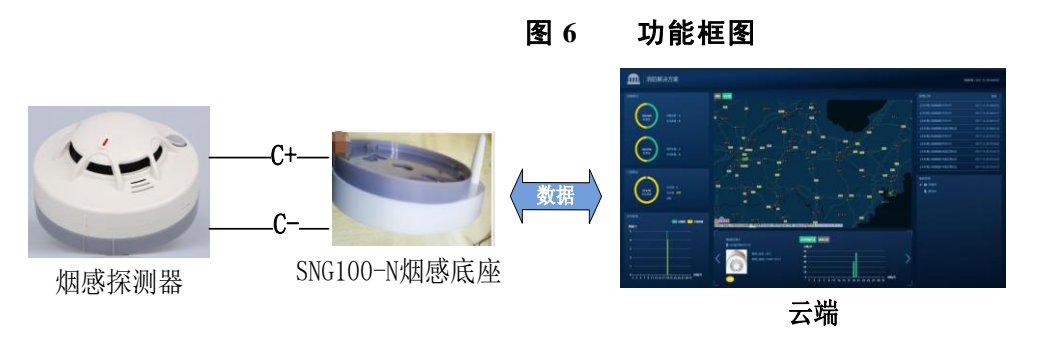

默认参数:

表1默认参数

|   | 项目      | 说明                    |
|---|---------|-----------------------|
| 1 | 默认上报周期  | 1次/天                  |
| 2 | 报警上报周期  | 默认 40 秒上报一次报警信息,服务器配置 |
| 3 | 报警持续周期数 | 报警持续时间,默认 100s,服务器配置  |
| 4 | 报警重发次数  | 3次,每15s重发一次,不可修改      |

### 2.1. 应用示例

本章节将结合有人物联网的透传云服务器进行烟感报警测试。服务器网页界面如下图:

| USRCloud ≡                                                              | 中性运行    监控大屏                                |                                            |                                            | * I#                                              | Languages mengdezhan                                       |
|-------------------------------------------------------------------------|---------------------------------------------|--------------------------------------------|--------------------------------------------|---------------------------------------------------|------------------------------------------------------------|
| A #5                                                                    |                                             |                                            |                                            |                                                   |                                                            |
|                                                                         | 透传云三种使用方式                                   |                                            |                                            | 更新日志                                              | 更新记录                                                       |
|                                                                         |                                             |                                            |                                            | 1/2.2.2百年日主(2019.7                                | 4)                                                         |
|                                                                         |                                             |                                            |                                            | 新增                                                |                                                            |
|                                                                         | 通作五<br>SCADA                                |                                            |                                            | <ul> <li>报警新增报警组报警人</li> <li>新增适传云按钮权限</li> </ul> | ,并支持短信,微信,邮件等方式报警                                          |
|                                                                         | · 通传云 · · · · · · · · · · · · · · · · · · · |                                            | 动物论器 DTU 基础 通传云                            | 优化                                                |                                                            |
| * 中住管理                                                                  |                                             | EHE S                                      |                                            | • 监控大屏优化                                          |                                                            |
|                                                                         | Martine and Articles                        | e                                          | *1068 - 00 #0.6CHH                         | BUG修复 <ul> <li>修复谷歌地图国内无法</li> </ul>              | 搜索bug                                                      |
| 14 用户中心 Y                                                               |                                             | ( and                                      | *1000 month                                |                                                   |                                                            |
| 消防解决方案     消防解决方案                                                       |                                             |                                            |                                            | 关注公众平台                                            |                                                            |
| □ 手机满                                                                   | 物联网云组态                                      |                                            |                                            |                                                   |                                                            |
| ↔ 二次开发                                                                  | 适传云像组态软件一样, 添加设备和关联数据点后, 立刻实<br>取设备元程的拉调目   | 物联网云接口                                     | 物联网云交换机                                    |                                                   | 接收报警推送,使用微信小程序控制                                           |
| 📟 留言反馈                                                                  | 立即查看                                        | 用户使用有人提供的SDK二次开发的软件接入云,可对设备<br>数据目定义控制和查询。 | 使用透传组+虚拟串口软件,解决串口软件(如组态)如何<br>接入远端串口设备的问题。 |                                                   |                                                            |
| ▶ 定制申请                                                                  |                                             | 立即查看                                       | 立即查看                                       |                                                   |                                                            |
| 物联网卡                                                                    |                                             |                                            |                                            |                                                   |                                                            |
|                                                                         | 透传云视频                                       |                                            |                                            | 手机端(小程序)                                          |                                                            |
| <b>17:12:03</b><br>2018-07-16<br>当前版本:V2.2.3<br>cloud.urs.cn/video.html |                                             |                                            | CALABLE                                    |                                                   | 扫描左侧二角祠重使忠入小程序(最微情<br>6.5.76年以上),也可,"列注公众导→通<br>侍云→我的论督"进入 |
|                                                                         |                                             | 图 7 透传云管理                                  | 系统界面                                       |                                                   |                                                            |

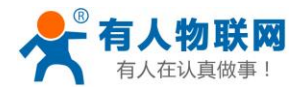

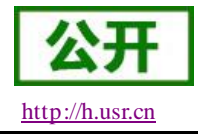

### 2.1.1. 准备工作

请按如下步骤操作:

- 1、 在透传云上注册自己的账户。
  - (1) 使用浏览器访问 http://cloud.usr.cn/,并点击右上角控制台按钮跳转到登录界面。

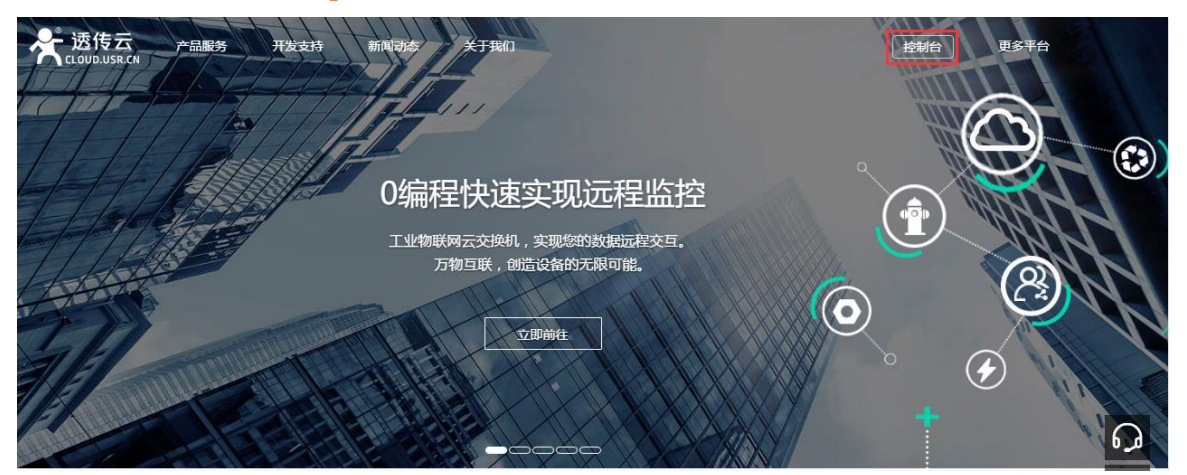

(2) 点击注册按钮,填写相关注册信息后点击注册。

|              | 透传云管理系统 v2.1.2          |
|--------------|-------------------------|
|              | 立即登录                    |
| 用户名 <b>:</b> | wangyufeng              |
| 密码:          |                         |
| 公司名:         | 济南有人物联网技术有限公司           |
| 邮箱:          | wangyufeng@usr.cn<br>注册 |

(3) 点击注册后,邮箱会收到一封验证邮件,点击验证。

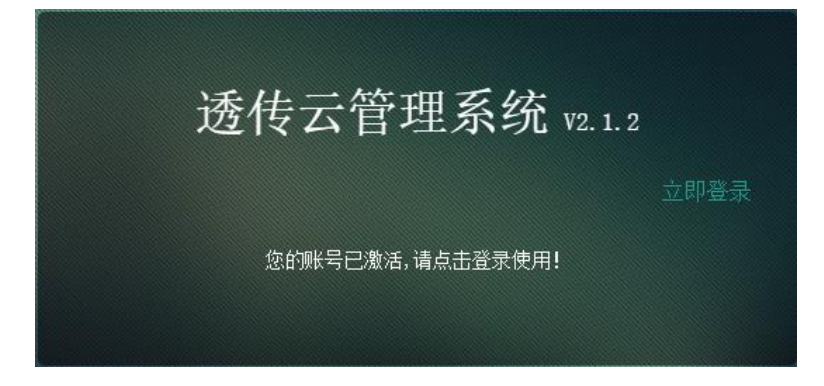

(4) 使用注册的账号进行登录,登录成功后显示下面界面:

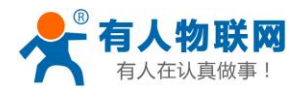

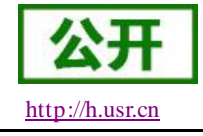

| UsrCloud   | 1 ≡ | 返回旧版    | 手机端                            |                     |                   |                                | <b>.</b>                              | 工单            | wangyufeng  |
|------------|-----|---------|--------------------------------|---------------------|-------------------|--------------------------------|---------------------------------------|---------------|-------------|
| ♠ 首页       |     |         |                                |                     |                   |                                |                                       |               |             |
|            |     | 透传z     | 云三种使用方式                        |                     |                   |                                | 视频教                                   | 程             | _           |
| 🖵 设备管理     |     |         |                                |                     |                   |                                | -, z                                  | 传云V2.1 使语体验   | <b>*</b> ** |
| ◎ 数据管理     |     |         |                                | 5                   |                   | 36635 10 EN 303                | ····································· |               |             |
| 单 触发器管I    | ₽ ~ |         |                                | <b>O</b>            |                   | ****                           | 4~8                                   | K.\$K\$!      | www.caran   |
| 🏨 用户中心     |     |         |                                |                     |                   | thes                           |                                       |               |             |
| ↔ 二次开发     |     |         | 物联网云组态                         | 物联网云                | 接口                | 物联网云交换机                        | 关注公:                                  | 众平台           |             |
| 🔍 留言反馈     |     |         | 透传云像组态软件一样,添加<br>设备和关联教据占后,立刻实 | 用户使用有人提<br>开发的软件接入; | 供的SDK二次<br>云,可对设备 | 使用透传组+虚拟串口软件,<br>解决串口软件(如组杰)如何 |                                       |               |             |
| 🛠 定制申请     |     |         | 现设备远程监控项目。                     | 数据自定义控制             | 制和查询。             | 接入远端串口设备的问题。                   |                                       |               | <b>5</b>    |
|            |     |         | 立即查看                           |                     | 立即查看              | 立即查看                           | 5                                     |               |             |
|            |     | - 40 -t |                                |                     |                   |                                | i i                                   |               | 盗           |
|            |     | 云组众     | 公厌迷使用                          |                     |                   |                                |                                       | <b>Bester</b> | 97G         |
| 11:26:45   |     |         |                                |                     |                   |                                | 接收报                                   | 警推送,使用微(      | 言小程序控制      |
| 2017-11-20 |     |         |                                | < _                 |                   |                                |                                       |               |             |
|            |     |         | i Thuến đ                      |                     | (Etalkhip H       |                                | 手机端                                   | (小程序)         |             |

- 2、 登录注册的透传云账户,进入透传云管理系统,添加设备。
  - (1) 首先登录到控制台, 进入到设备管理当中的设备添加一栏。

| US | RCloud | ≡ | 中性运行                                  |                                         |
|----|--------|---|---------------------------------------|-----------------------------------------|
| A  | 首页     |   |                                       |                                         |
| 0  | 监控中心   | ~ | 所属用户*:                                | wangyawei 🔻                             |
| 0  | 数据管理   | ~ | 设备分组*:                                | 、「默认分組    ▼                             |
|    | 设备管理   | ^ | 设备名称 <b>*</b> :                       |                                         |
|    | 设备列表   |   | 边 <b>冬</b> 米刑术,                       |                                         |
|    | 添加设备   |   | · · · · · · · · · · · · · · · · · · · |                                         |
|    | 设备分组   |   |                                       | ○ LOKa葉中裔 ○ COAP/NB-IOI ● 电信COAP/NB-IOI |
|    | 透传组列表  |   | IMEI*:                                |                                         |
|    | 设备上下线  |   | SN*:                                  |                                         |

(2) 添加新设备需要填写以下信息:

所属用户和设备分组:默认即可;

设备名称:用户自定义,建议按照一定规律命名;

设备类型: 勾选"电信 CoAP/NB-IoT";

IMEI 和 SN: 填写设备贴膜上的 IMEI 和 SN 码;

注: SN 和 IMEI 长度均为 15 位,输入 SN 码时不要携带"SN"字样,如果校验出错请将 SN 和 IMEI 提交提交工单(http://h.usr.cn/)寻求技术支持解决。

通信协议:选择"有人烟感"。

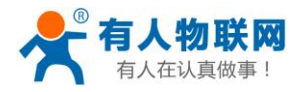

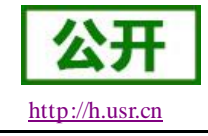

| 所属用户*:         | mengdezhan01                                                                      | T           |
|----------------|-----------------------------------------------------------------------------------|-------------|
| 设备分组*:         | 默认分组                                                                              | •           |
| 设备名称*:         | 有人烟感                                                                              |             |
| 设备类型*:         | ○ 默认设备 ○ LoRaWAN模块 ○ 网络IO ○ 二维码添加 ○ LoRa模块 ○ LoRa集中器 (                            | CoAP/NB-IoT |
|                |                                                                                   |             |
|                | ● 电信CoAP/NB-IoT ○ 华为CoAP/NB-IoT ○ 工业PLC联网终端                                       |             |
| IMEI*:         | ● 电信CoAP/NB-IoT ○ 华为CoAP/NB-IoT ○ 工业PLC联网终端<br>356566078118288                    |             |
| IMEI*:<br>SN*: | ● 电信CoAP/NB-IoT ○ 华为CoAP/NB-IoT ○ 工业PLC联网终端<br>356566078118288<br>089201803000008 |             |

(3) 设置完成后点击保存。

注:如果要更改设备账户,需要删除该设备在当前账户中的信息后,再添加到新的账户下并重启设备。

#### 2.1.2. 安装调试

1.按照 1.3 章节进行硬件组装。组装完成后,打开 SNG100-N 开关(上电时,报警指示灯闪烁一下,表示模块正常上电),等待自动驻网,信号良好情况下,大约 5~15s 时间内驻网成功。

2.打开透传云管理系统,点击监控中心选择列表展示找到自己添加的设备,如图:

| の監控中心へ                                       | ^                                     |                   |             |                    |       |                      |
|----------------------------------------------|---------------------------------------|-------------------|-------------|--------------------|-------|----------------------|
| 地图展示                                         |                                       | =                 |             |                    |       |                      |
| 列表展示                                         | 设备编号或名称 查询 分组                         |                   |             |                    |       |                      |
| ◎ 数据管理 ~                                     | ×                                     |                   | D(1)D 1-T ) |                    |       |                      |
| □ 设备管理 ~                                     | YI_YG_NB7I_03<br>356566078118379      | 设备名称:D5-1.6(电信COA | P/NB-IOI)   |                    |       | 设备编号:356566077998235 |
| ▲ 純労器管理 >>>>>>>>>>>>>>>>>>>>>>>>>>>>>>>>>>>> |                                       | 10状态码             | 从机名称:       | 更新时间:              | ≝前值:0 | ♀≠动採集                |
|                                              | IY_YG_/1_02<br>356566078118791        | 数据点ID:17850       | 1           | 2018-7-17 19:21:36 |       | 从历史通知                |
| * 中性管理 ~                                     |                                       |                   |             |                    |       |                      |
| ◀ 組态管理 ~                                     | NB71_YTYG                             | 报整状态码             | 从机实称:       | 軍新时间:              |       |                      |
| ▲ 用户中心 >                                     | <ul> <li>→ 350500078118290</li> </ul> | 数据点10:17849       | 1           | 2018-7-17 19:21:36 |       | 《 主动未平               |
|                                              |                                       |                   |             |                    |       | <b>从 压由音询</b>        |

按下报警器的按键,此时 SNG100-N 将会收到一个报警信号,并从正常心跳转为报警心跳状态,同时将报警信息发向服务器。如下图所示:

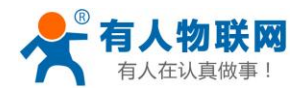

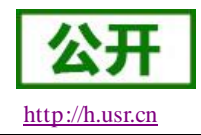

#### USR-SNG100-N 说明书

| ▲ 首页 3 些技中心 へ<br>地图展示 列表展示                                                                                                    | 発表展示<br>2000年1075年 88 0日                                                                                                    | =                                                 |                          |                                    |                          | SREAREA<br>(現社日: 2000048FC<br>常題を行き後: USR-SMOKE<br>STATE-TRIGGER<br>素利値: 1   |
|----------------------------------------------------------------------------------------------------|----------------------------------------------------------------------------------------------------|---------------------------------------------------|--------------------------|------------------------------------|--------------------------|------------------------------------------------------------------------------|
| <ul> <li>● 数据管理</li> <li>→ 设备管理</li> <li>◆ 触发器管理</li> <li>◆</li> <li>★</li> <li>中性管理</li> </ul>                                                                                                    |                                                                                                    | 设备名称: 電星走座電星振券構測式 (LoRa機块)<br>10秋志務<br>武派山D-17850 | 从机名称:<br>1               | 更新时间:<br>2018-5-22 14:36:44        | 11月1日 - 3                | 设音编号:000048FC<br>0.主动采集<br>本历史查询                                             |
| <ul> <li>✓ 組志管理</li> <li>×</li> <li>・</li> <li>・</li> <li>※</li> <li>※</li> <li></li></ul> | Lofa對身後的成<br>0000481C     Lof200-V11.112     Lof200-V11.112     Lof200-V11.112                                                                                                    | 接著状态码<br>数级台口-17849                               | 从机名称:<br>1               | 更新时间:<br>2018-5-22 14:41:12        | ■約酒: ●                   | Q 主助采集<br>へ 历史宣向                                                             |
| <ul> <li>〕 手机構</li> <li>□ 二次开发</li> <li>□ 留言反馈</li> <li>✓ 定制申请</li> </ul>                                                                                                    |                                                                                                    | 9209-9200-17851<br>2008-010-17851                 | 2000-00-1                | 9288192103 :<br>2018-5-22 14:36:44 |                          | ○王助毕集<br>本历史置询                                                               |
| 〕 怡联阿卡                                                                                                    | Image: Status         Image: Status         Image: S | 设备名称:LoRa提供番剧试(LoRa模块)<br>10状态码<br>数组的D-17850     | 从机名称:<br>1               | 更新时间:                              | 当酌酒:                     | ②新編号:0000481C<br>0.主动兵集<br>人 历史金询                                            |
|                                                                                                    | - 1555533781368893                                                                                                    | 接筆状态码<br>数単60D-17849<br>电池电量码<br>数単60D-17851      | 从机名称:<br>1<br>从机名称:<br>1 | 更新时间:<br><br>更新时间:<br>             | 当时道:<br>①     书前道:     ① | <ul> <li>(二主助手集)</li> <li>小 历史查询</li> <li>(二主助手集)</li> <li>小 历史查询</li> </ul> |

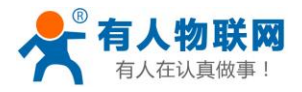

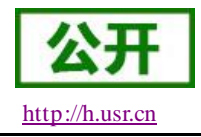

# 3.联系方式

- 公 司: 济南有人物联网技术有限公司
- 地址:山东省济南市高新区新泺大街 1166 号奥盛大厦 1 号楼 11 层
- 网址: <u>http://www.usr.cn</u>
- 客户支持中心: <u>http://h.usr.cn</u>
- 邮箱: sales@usr.cn
- 电话: 0531-88826739

#### 有人愿景:拥有自己的有人大厦

- 公司文化: 有人在认真做事!
- 产品理念: 简单 可靠 价格合理
- 有人价值观:天道酬勤 厚德载物 共同成长

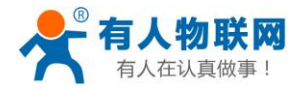

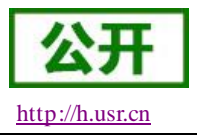

### 4.免责声明

本文档提供有关本公司 USR-SNG100 系列产品的信息,本文档未授予任何知识产权的许可,并未以明示或 暗示,或以禁止发言或其它方式授予任何知识产权许可。除在其产品的销售条款和条件声明的责任之外,我公 司概不承担任何其它责任。并且,我公司对本产品的销售和/或使用不作任何明示或暗示的担保,包括对产品的 特定用途适用性,适销性或对任何专利权,版权或其它知识产权的侵权责任等均不作担保。本公司可能随时对 产品规格及产品描述做出修改,恕不另行通知。

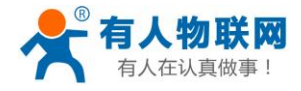

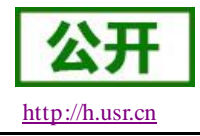

# 5.更新历史

- 2018-03-22 版本 V1.0.3 建立;
- 2018-05-15 版本 V1.0.4 修改;
- 2018-07-05 版本 V1.0.5 修改;
- 2018-07-18 版本 V1.0.6 修改;
- 2018-07-18 版本 V1.0.7 增加安装前先连接电池连接线;